# **MP-GUI: Modality Perception with MLLMs for GUI Understanding**

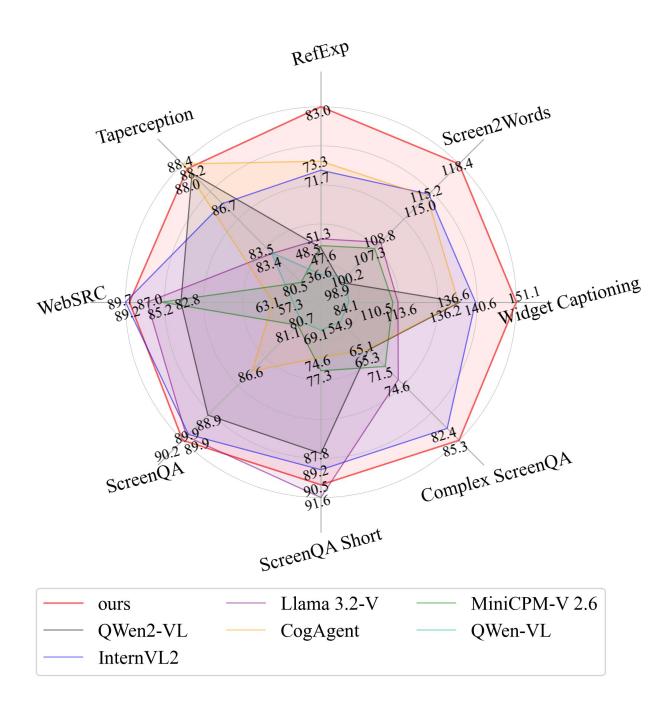

Figure 6. MP-GUI outperforms six open-source MLLMs in the GUI understanding benchmark.

Our codes and datasets are publicly available at *https:* //github.com/BigTaige/MP-GUI.

# **A. Training Configurations**

We report the detailed settings of MP-GUI during multistep training and multi-task fine-tuning, as shown in Tab. 9. As introduced in Sec 3.2: *Step 1* represents Textual Perceiver training, *Step 2* represents Graphical Perceiver training, *Step 3* represents Spatial Perceiver training, and *Step 4* is Fusion Gate training.

# **B.** Details of Evaluation Datasets

In this section, we describe the details of each task in the GUI understanding benchmark and the templates we used.

Widget Captioning (WC) [35]: It is a benchmark for automatically generating language description for the functionality of an object on the screen. The numbers of samples for the partitioned train/val/test are 14,878/1,292/1,265 respectively. The template we use is as follows, where *bbox* represents the coordinates area of the target and the < image > is a placeholder that will be replaced by image tokens:

| Configurations      | Step 1                 | Step 2  | Step 3             | Step 4 | MFT     |  |  |  |
|---------------------|------------------------|---------|--------------------|--------|---------|--|--|--|
| Training epochs     |                        |         | 1                  |        |         |  |  |  |
| Max dynamic patch   |                        | 4       |                    |        |         |  |  |  |
| Training samples    | 160,031                | 187,657 | 200,000            | 93,419 | 107,373 |  |  |  |
| Warmup ratio        |                        |         | 0.03               |        |         |  |  |  |
| Warmup decay        |                        |         | 0.01               |        |         |  |  |  |
| Global batch size   |                        |         | 64                 |        |         |  |  |  |
| Learning rate       | $1 \times 10^{-5}$ 4 × |         |                    |        |         |  |  |  |
| Learning rate decay |                        | Cos     | sine sched         | ule    |         |  |  |  |
| Optimizer           | AdamW                  |         |                    |        |         |  |  |  |
| Adam $\epsilon$     |                        |         | $1 \times 10^{-8}$ |        |         |  |  |  |
| Adam $\beta$        |                        | (       | [0.9, 0.999]       | )      |         |  |  |  |

Table 9. Training configuration details. *MFT* means multi-task fine-tuning.

### The template for **Widget Captioning**

<image>\n Describe the function within the selected area <box> [bbox] </box> of the image. answer with phrases rather than sentence.

**Taperception (TP) [52]:** This benchmark is used to predict whether a given target element is clickable. It can be used to detect the accessibility of GUI elements on the screen. The numbers of samples for the partitioned train/val/test are 14,781/1,857/2,029. The template employed for this task is as follows:

### The template for Taperception

<image>\n Whether the graphic within the selected area <box> [**bbox**] </box> is clickable? If clickable, output 0. otherwise output 1.

**ScreenQA (QA)** [23]: This is a benchmark for screen comprehension. It comprises UI elements and full-sentence answers as the ground truth. The objective of this dataset is to extract the OCR content from the screen in conjunction with the given question. The numbers of samples for the partitioned train/val/test are 68,951/8,614/8,419. The template used is as follows, where *question* represents the original question of the sample.

The template for ScreenQA

<image>\n question?

# Supplementary Material

ScreenQA Short (QAS) [5]: It is a modified version of ScreenQA [23], having the same questions for the same screenshots, with answers autogenerated by PaLM 2-S [13] from original human-annotated data. The numbers of samples for the partitioned train/val/test are 68,951/8,614/8,419. The template acting on it is as follows:

### The template for ScreenQA Short

*<image>\n question?* Answer with numbers or phrases rather than sentence.

**Complex ScreenQA (CQA)** [5]: An extension or substitute of ScreenQA Short [5], which incorporates more arduous questions, namely those related to counting, arithmetic, comparison, and non-answerable varieties, as well as screens possessing diverse aspect ratios, is employed to assess the model's proficiency in localizing, spatial perception and reasoning about screen elements, which needs multipart screen information. As the original data lacks details on data division, yet the author noted in the data card that CQA is founded on data synthesized by QAS [5], in this study, we partition the CQA data in line with the image index in QAS [5]. Finally, the numbers of samples for the partitioned train/val/test are 6,347/796/759. We maintain the template adopted in CQA consistent with that of QAS:

#### The template for Complex ScreenQA

*<image>\n question?* Answer with numbers or phrases rather than sentence.

WebSRC (WS) [12]: This is a web scenario questionanswering benchmark, with the answers primarily centered around the OCR content within the page. The numbers of samples for the partitioned train/val/test are 307,315/4,558/4,558. We ensure that the template remains in line with that of QAS [5]:

### The template for WebSRC

<image>\n question? Answer with numbers or phrases rather than sentence.

**RefExp (RE)** [7]: This is a task of generating the coordinates of the object referred to in the query, used to evaluate the model's accuracy in locating and identifying the position of specific objects within a given context. The numbers of samples for the partitioned train/val/test are 15,624/471/565. The template utilized on it is as follows, where *reference* represents the description of the target element:

#### The template for **RefExp**

<image>\n Please provide the bounding box coordinate of the region this sentence describes: <ref> reference</ref>

**Screen2Words (S2W) [54]:** This benchmark requires the model to be aware of the global and local information of the screen and use a concise text to summarize the content and function of the current screen. The numbers of samples for the partitioned train/val/test are 15,743/2,364/4,310. The template that we employed for this particular task is as follows:

#### The template for Screen2Words

<image>\n Use a phrase to describe the function of the page.

For all the above tasks, we format them into conversational QA pairs to adapt to the inference and training mode of MLLMs. To balance data distribution in multi-task finetuning, we sample only the first 10,000 samples from the QA [23] and QAS [5] datasets, and the first 20,000 samples from the WS [12] dataset.

# C. Analysis of GUI Perceivers

In this section, to confirm that different GUI Perceivers can extract specific GUI modality signals from the visual clues of the visual backbone, we analyze the distribution discrimination in feature space. Specifically, we use t-SNE (t-Distributed Stochastic Neighbor Embedding) to visualize the GUI modality signals generated by different perceivers on images of downstream tasks, and the results are shown in Fig. 7. It can be observed that the feature distributions are clearly distinguished into three groups, demonstrating that our method can extract different GUI modality information from the visual clues effectively.

## **D.** More Comparisons for Grounding Results

Given that grounding ability serves as the foundation for MLLMs to attain more precise GUI understanding [15], in this section, we extend the evaluation metrics (Acc@IoU = 0.1) on the RefExp [7] benchmark. Specifically, we introduce Acc@IoU=0.3, Acc@IoU=0.5, Acc@IoU=0.7 and the Center Point Accuracy (Acc@CP) metrics to further assess the localization capabilities of diverse MLLMs. A larger IoU value (Acc@IoU=0.5/0.7) can quantify the degree of fit of the bounding box generated by the MLLM, and Acc@CP can reflect the model's ability to accurately click on the target area according to the instruction. The

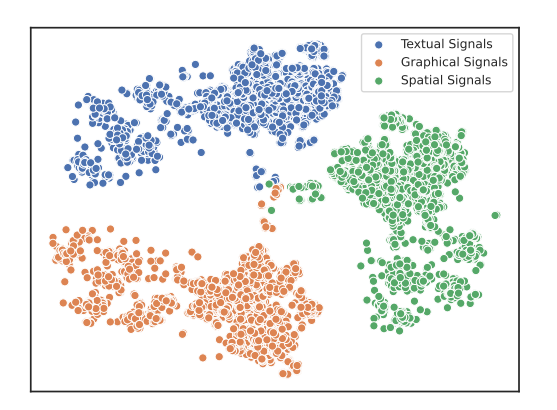

IoU=0.1 IoU=0.3 IoU=0.5 IoU=0.7 Acc@CP 9.2 59.3 Qwen-VL [8] 36.3 253 163 MiniCPM-V 2.6 [60] 48.5 26.2 11.0 2.5 66.5 Qwen2-VL [55] 27.7 12.2 47.6 36.2 86.5 Llama 3.2-V [3] 51.3 29.9 17.3 9.6 63.0 46.2 83.9 CogAgent [22] 73.3 68.0 58.8 74.9 InternVL2 [14] 71.7 35.7 17.9 52.9 MP-GUI (ours) 83.0 74.3 60.0 41.2 87.4

Table 10. Evaluation of baseline MLLMs on RefExp [7] benchmark using different metrics. IoU=0.1/0.3/0.5/0.7 are shorthand for Acc@IoU=0.1/0.3/0.5/0.7 respectively.

(a) Results on Screen2Words [54].

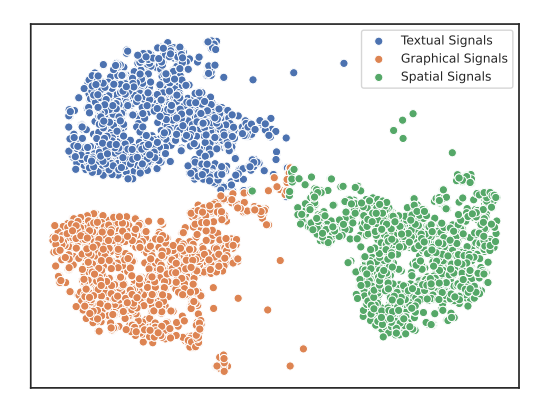

(b) Results on WebSRC [12].

Figure 7. Visualization results of different GUI modality signals processed by t-SNE.

formula of Acc@CP is defined as follows:

$$Acc@CP = \frac{\sum_{i=1}^{n} \mathbb{I}(pred_i, gt_i)}{n} \times 100\%, \qquad (3)$$

where  $\mathbb{I}(pred, gt)$  means an indicator function, which is used to calculate whether the center point of the predicted coordinates *pred* is located inside *gt*.

As shown in Tab. 10, although our MP-GUI (8B) achieves the second best result compared to CogAgent(18B) [22] at the Acc@IoU=0.7 metric, still shows advanced performance overall.

## **E. Spatial Relationship Prediction Examples**

To strengthen the pure visual MLLMs in perceiving the spatial relationship among elements on the screen, we introduce the Spatial Perceiver and SRP training tasks for explicit modeling of the spatial relationship (refer to Sec. 3.1 and 3.2). In this part, we display more SRP data samples (see Fig. 8). The SRP dataset is constructed using the VH json files corresponding to the images in the public dataset [43].

# F. Prompts in Automated Pipeline

In this section, we present the prompts fed to Qwen2-VL (72B) [55] for generating Single Perceiver Enhanced Question Answering (SPE-QA) and Multi-Perceiver Enhanced Question Answering (MPE-QA) data, as introduced in Sec. 4.2. The framework of the data synthesis pipeline is shown in Fig. 9.

# F.1. SPE-QA

### The prompt for SPE-QA

```
Design some QA pairs based only
on the icons in the picture, only
on the text in the picture, only
on some relationships between
components and only on locations
of components (such as the
return icon is in the upper left
corner of the screen.), and give
questions and correct answers.
Please format the data as JSON
format such as 'question':
                            ...,
'type': 'text' or 'icon' or
'relationship' or 'location',
'answer':
          . . . .
```

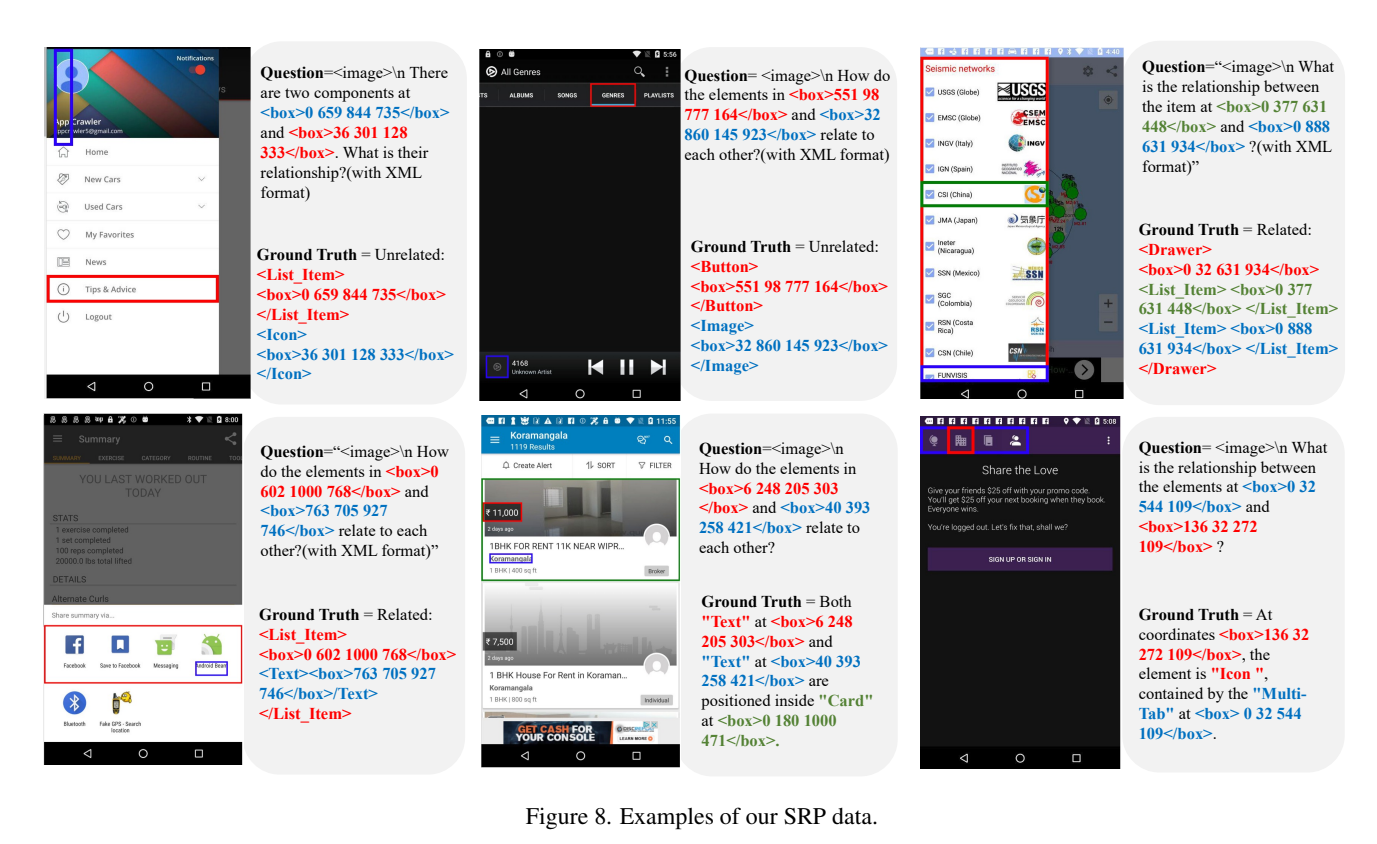

Q: Design some QA pairs based only on the graphics/text/relationships between components/locations of components in the picture.

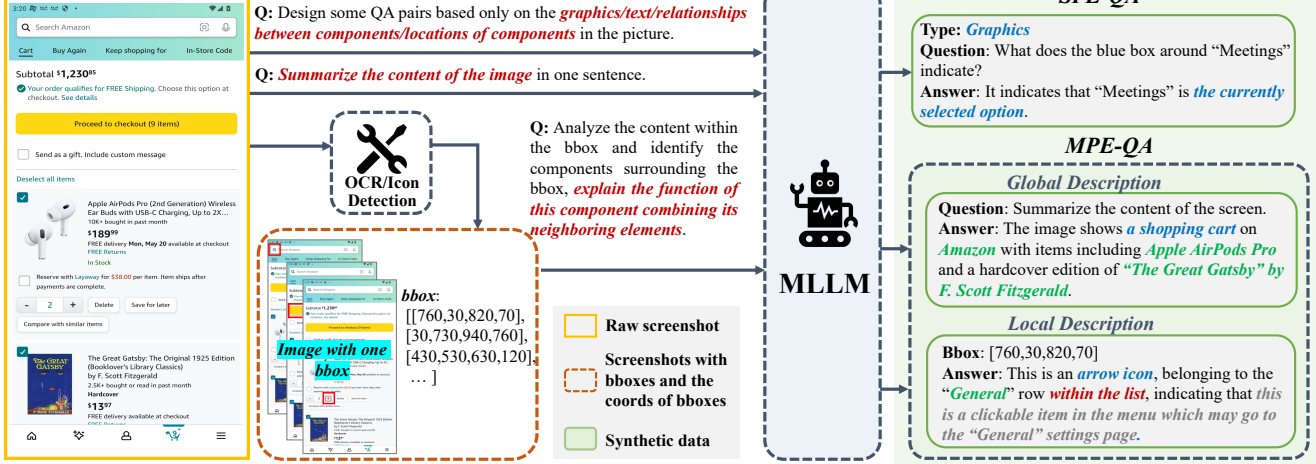

Figure 9. The pipeline for synthetic data generation. We categorize the data into: SPE-QA (Single Perceiver Enhanced Question Answering) and MPE-QA (Multi-Perceiver Enhanced Question Answering).

## F.2. MPE-QA

The prompt for Global Description Generate a summary of the screen in one sentence. Do not focus on specifically naming the various UI elements, but instead, focus on the content.

SPE-QA

#### The prompt for Local Description

Describe this image. You will receive a screenshot of a GUI that includes a bounding box (bbox) with specified coordinates. Your task is to analyze the content within the bbox and identify the component to which it belongs by looking for surrounding component boundaries. Please provide a detailed description that includes the following:

> 1.Identify the content inside the bbox (text or graphic element).

> 2.Look for the component boundary surrounding the bbox and describe the overall component it belongs to.

3.Explain the function of this component and any other relevant elements it contains.

4.If there are no surrounding component boundaries, state that there are no related components nearby.

Output Example (response with just one sentence):

"This is an icon of a house, belonging to a button component that describes the home page; it also includes another house icon as part of this component."

"This is an arrow icon, belonging to the 'General' row within the list, indicating that this is a clickable item in the menu which may go to the 'General' page."

"This is a standalone button labeled 'Submit', and there are no related components nearby."

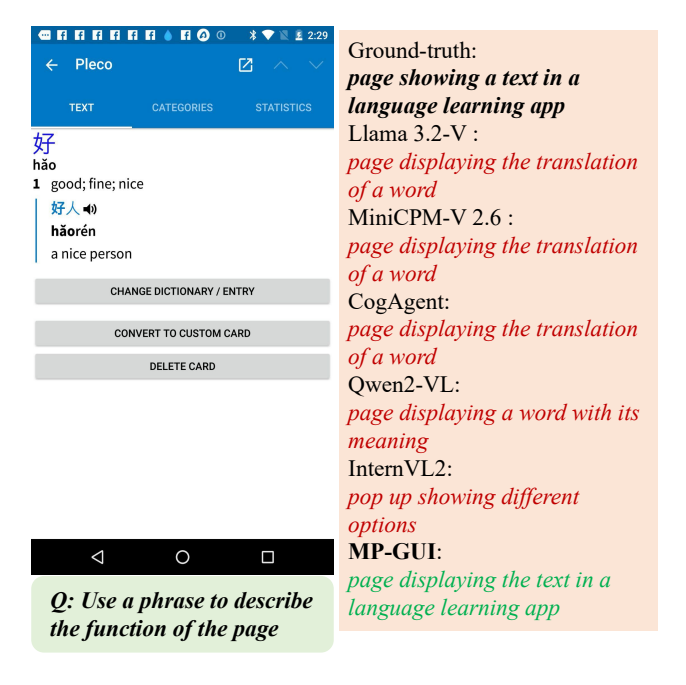

Figure 10. A comparison on Screen2Words [54].

Now the coordinate of bbox I'd like you to analyze is [bbox]

# G. More Qualitative Analysis

In this section, we show more qualitative results of our MP-GUI with other MLLMs on downstream tasks.

**Screen2Words.** As shown in Fig. 10, MP-GUI is capable of taking into account the overall layout and determining that the page belongs to the language learning app. In contrast, all other methods are distracted by the sizable translation portion in the middle of the screen.

**Widget Captioning.** As depicted in Fig. 11, under the guidance of the novel Local Description task (see Sec. 4.2), our MP-GUI is more inclined to summarize the graphics by combining the spatial context information. In the first example, MP-GUI can summarize the high-level function of "play episode 489" by combining the text on the left of the button, instead of only focusing on the graphical element "play". Meanwhile, our method is also capable of differentiating the core content within the target area, as demonstrated in the third example. Furthermore, due to the excellent grounding ability, MP-GUI is able to precisely comprehend the coordinates in the input question and provide accurate answers, rather than misidentifying the location as "dashcam support" (in Example 2) or "continue" (in Example 4).

**ScreenQA Short.** In the scenarios presented in Fig. 12, we observe that MP-GUI exhibits favorable OCR and com-

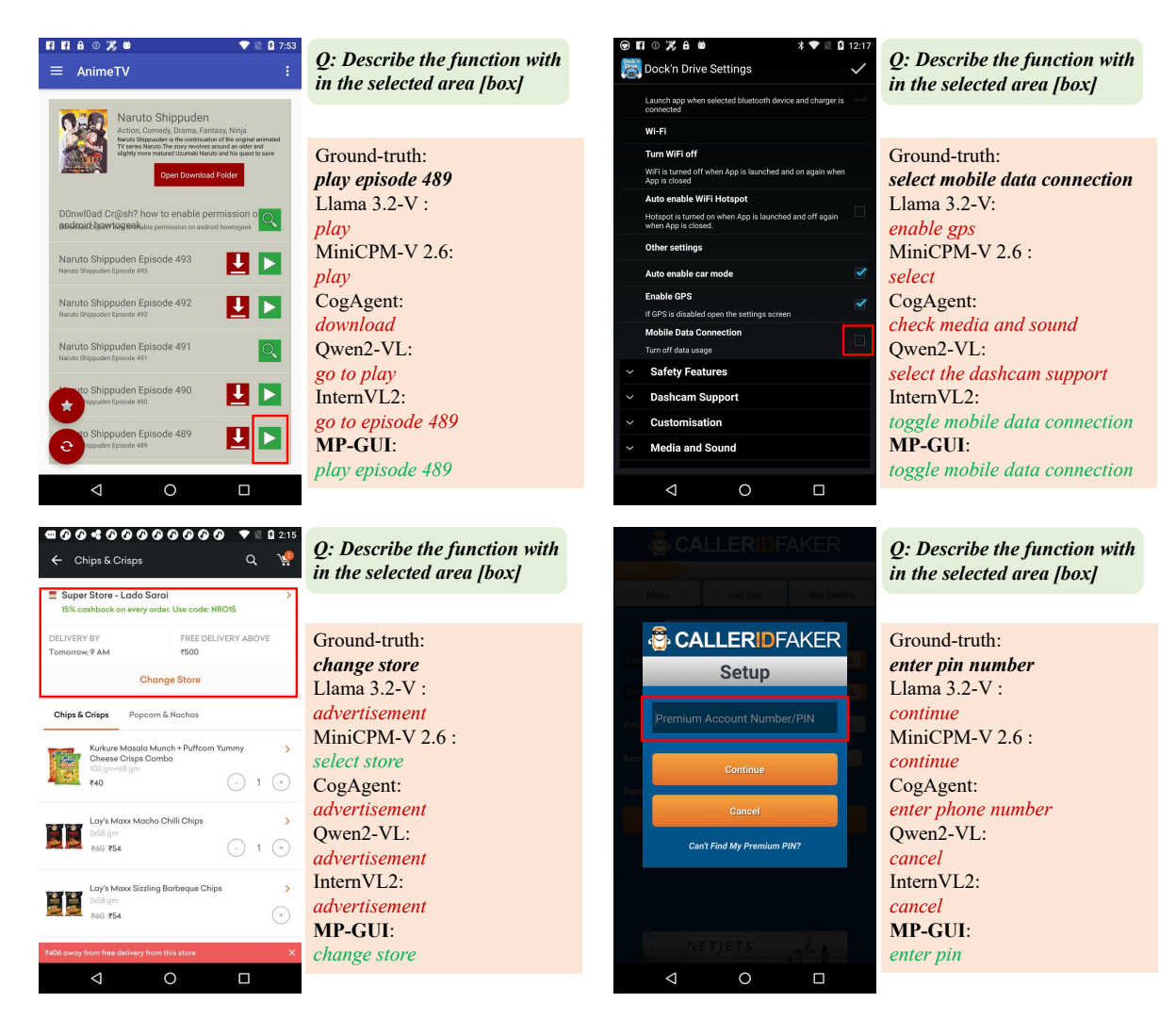

Figure 11. Comparisons on Widget Captioning [35].

prehension capabilities. The Graphical Perceiver boosts the model's capacity to center on smaller areas. In contrast, Llama3.2-V(11B) [3], Qwen2-VL(7B) [55], and InternVL2(8B) [14] are influenced by the sizable '12:30' in the middle of the screen (as seen in Example 4). It is noteworthy that even when the question is unanswerable, as shown in the second example, our method still functions robustly.

**Complex ScreenQA.** The Spatial Perceiver enhances the awareness of spatial relationships between GUI elements on the screen. Compared with other MLLMs, our MP-GUI has advantages in difference calculation (as shown in Examples 1 and 4) and quantity counting (as shown in Examples 2 and 3) in Fig. 13. More qualitative results of our MP-GUI are shown in Fig. 14.

| Bunk Assesses         DOWERS         DOWERS <tdd< th=""><th>Q: What is the position of Will<br/>Orban?</th><th>■         ●         ●         ●         ●         ●         ●         ●         ●         ●         ●         ●         ●         ●         ●         ●         ●         ●         ●         ●         ●         ●         ●         ●         ●         ●         ●         ●         ●         ●         ●         ●         ●         ●         ●         ●         ●         ●         ●         ●         ●         ●         ●         ●         ●         ●         ●         ●         ●         ●         ●         ●         ●         ●         ●         ●         ●         ●         ●         ●         ●         ●         ●         ●         ●         ●         ●         ●         ●         ●         ●         ●         ●         ●         ●         ●         ●         ●         ●         ●         ●         ●         ●         ●         ●         ●         ●         ●         ●         ●         ●         ●         ●         ●         ●         ●         ●         ●         ●         ●         ●         ●         ●         ●         ●         ●         ●</th><th><b>Q:</b> On which date 694KB memory has shown?</th></tdd<> | Q: What is the position of Will<br>Orban?                                                                                                    | ■         ●         ●         ●         ●         ●         ●         ●         ●         ●         ●         ●         ●         ●         ●         ●         ●         ●         ●         ●         ●         ●         ●         ●         ●         ●         ●         ●         ●         ●         ●         ●         ●         ●         ●         ●         ●         ●         ●         ●         ●         ●         ●         ●         ●         ●         ●         ●         ●         ●         ●         ●         ●         ●         ●         ●         ●         ●         ●         ●         ●         ●         ●         ●         ●         ●         ●         ●         ●         ●         ●         ●         ●         ●         ●         ●         ●         ●         ●         ●         ●         ●         ●         ●         ●         ●         ●         ●         ●         ●         ●         ●         ●         ●         ●         ●         ●         ●         ●         ●         ●         ●         ●         ●         ●         ●         ●                                                                                                    | <b>Q:</b> On which date 694KB memory has shown?                                                                                                    |
|----------------------------------------------------------------------------------------------------|----------------------------------------------------------------------------------------------------|----------------------------------------------------------------------------------------------------|----------------------------------------------------------------------------------------------------|
| • Raibh Hasenhartti         COMCH         27           • Faibi Colorti         COMCH         27           • Partin Meller         CK         25           • 2         Peter Galacti         CK         25           • 2         Peter Galacti         CK         25           • 2         Peter Galacti         CK         25           • 2         Peter Galacti         CK         25           • 2         Peter Galacti         CK         25           • 2         Peter Galacti         CK         25           • 2         Peter Galacti         CK         24           • 5         Kyticke Ppadopoulos         DEF         22           • 6         Lakskostermann         DEF         17           • 4         Will Obah         DEF         17           • 4         Joso Denmine         M00         14           • 7         Marcid Sabiter         M00         13           • 10         13         Stabit Kaiser         M00           • 13         Stabit Kaiser         M00         10           • 14         10         15         Stabit Media         M0           • 14         10         <                                                                                                    | Ground-truth:<br>DEF<br>Llama 3.2-V :<br>4th<br>MiniCPM-V 2.6 :<br>4<br>CogAgent:<br>DEF<br>Qwen2-VL:<br>24<br>InternVL2:<br>MID<br>MP-GUI:<br>DEF                                                  |                                                                                                    | Ground-truth:<br>no answer<br>Llama 3.2-V :<br>Mar 29<br>MiniCPM-V 2.6 :<br>Mar 29<br>CogAgent:<br>Mar 29<br>Qwen2-VL:<br>Mar 29<br>InternVL2:<br>Mar 29<br>MP-GUI:<br>no answer |
| Image: Share         Image: Share                                                                                                    | Q: Where do we have to add<br>fill up?                                                                                                    | ET 		 ET 		 0 0 0 0                                                                                                    | Q: What is the time?                                                                                                    |
| Gall Review Me<br>Gall Review Me<br>Fermional Review Me<br>Fermional Review Me<br>Help<br>Recent Changes<br>Click to Set About App<br>SMS Blare<br>Click to A<br>Log Out<br>MPG: 10.000<br>Fill Up to Log<br>More Set About App<br>SMS Blare<br>Click to A<br>Log Out<br>Set State Set About App<br>SMS Blare<br>Click to A<br>Log Out<br>State Set About App<br>SMS Blare<br>Click to A<br>Log Out<br>State Set About App<br>SMS Blare<br>Click to A<br>Log Out<br>State Set About App<br>SMS Blare<br>Click to A<br>Log Out<br>State Set About App<br>SMS Blare<br>Click to A<br>Log Out<br>State Set About App<br>SMS Blare<br>Click to A<br>State Set About App<br>SMS Blare<br>Click to A<br>Log Out<br>State Set About App<br>State Set About App                                                                                                    | Ground-truth:<br>to "Log"<br>Llama 3.2-V :<br>no answer<br>MiniCPM-V 2.6 :<br>no answer<br>CogAgent:<br>click to add fill up<br>Qwen2-VL:<br>no answer<br>InternVL2:<br>no answer<br>MP-GUI:<br>Log | W Please choose an input item.<br>Br Bedy Fat: %<br>Mussle %<br>Waist<br>W Waist<br>Nr Stamp<br>Nr Stamp<br>Nr Notes<br>DK<br>Tophatter: up to BO'k Off Space them now at<br>DK<br>Which one is your favorate? Set them now at<br>Nr Both of the nois at the now at<br>Mich one is your favorate? Set them now at<br>Mich one is your favorate? Set them now at<br>Mich one is your favorate? | Ground-truth:<br>2:22<br>Llama 3.2-V :<br>12:30<br>MiniCPM-V 2.6 :<br>2:22 p.m.<br>CogAgent:<br>2:15<br>Qwen2-VL:<br>12:30<br>InternVL2:<br>12:30<br>MP-GUI:<br>2:22             |

Figure 12. Comparisons on ScreenQA Short [5].

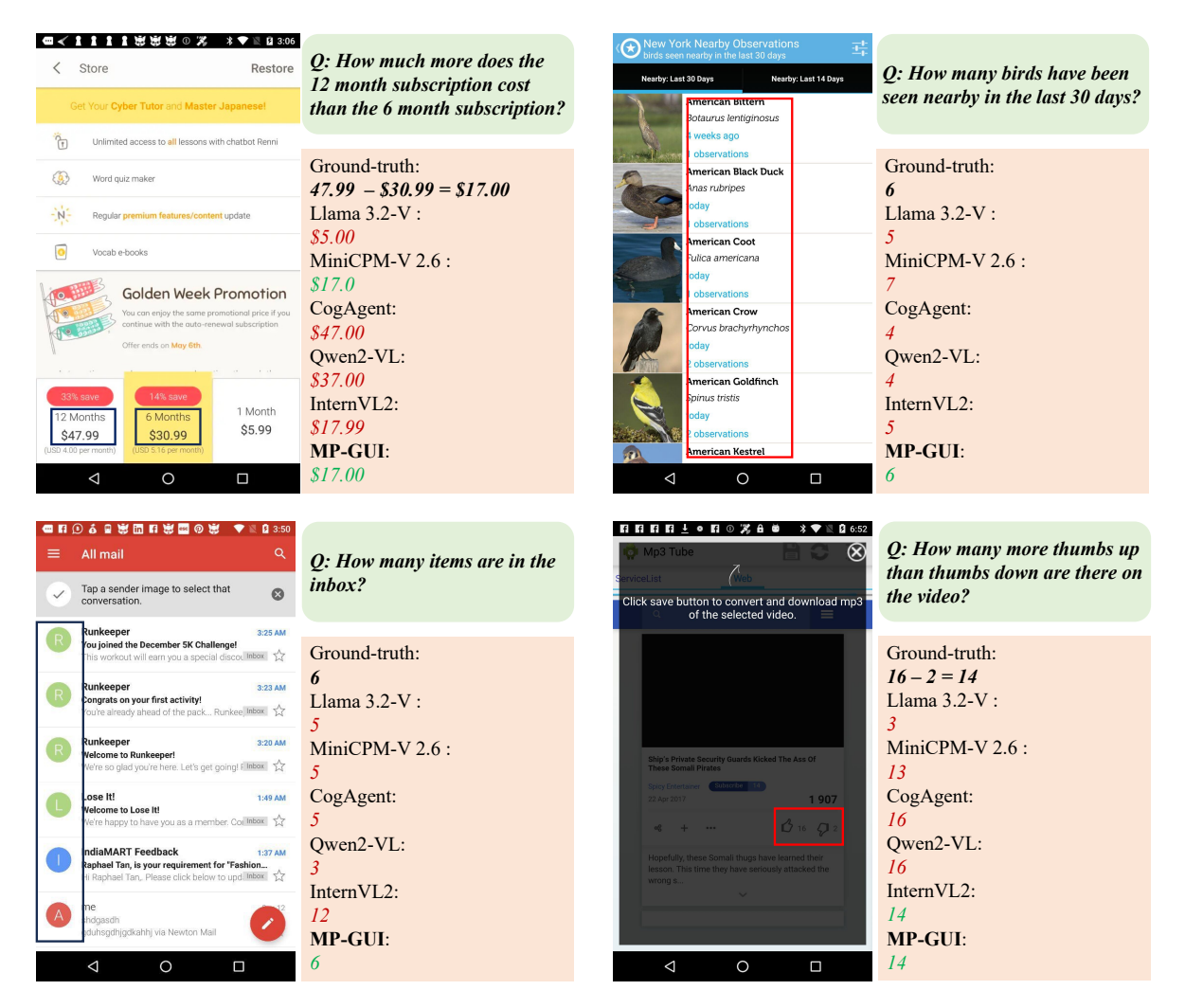

Figure 13. Comparisons on Complex ScreenQA [5].

| Passing |                |     |      |      |       |       |     |     |     |     |      |       |     |     |      |      |                           |
|---------|----------------|-----|------|------|-------|-------|-----|-----|-----|-----|------|-------|-----|-----|------|------|---------------------------|
| ~ YEAR  | TEAM           | G   | ATT  | COMP | PCT   | YDS   | AVG | LNG | TD  | INT | 1st  | 1st%  | 20+ | SCK | SCKY | RATE | Q: In 1999, what was this |
| 2000    | Dallas Cowboys | 11  | 262  | 156  | 59.54 | 1632  | 6.2 | 48  | 7   | 14  | 81   | 30.92 | 15  | 13  | 91   | 64.3 | player's 1st%?            |
| 1999    | Dallas Cowboys | 14  | 442  | 263  | 59.5  | 2964  | 6.7 | 90  | 17  | 12  | 126  | 28.51 | 36  | 19  | 130  | 81.1 |                           |
| 1998    | Dallas Cowboys | 11  | 315  | 187  | 59.37 | 2330  | 7.4 | 67  | 12  | 5   | 109  | 34.6  | 28  | 9   | 58   | 88.5 | Ground-truth:             |
| 1997    | Dallas Cowboys | 16  | 518  | 292  | 56.37 | 3283  | 6.3 | 64  | 19  | 12  | 163  | 31.47 | 34  | 33  | 269  | 78   | 28.51                     |
| 1996    | Dallas Cowboys | 15  | 465  | 296  | 63.66 | 3126  | 6.7 | 61  | 12  | 13  | 158  | 33.98 | 31  | 18  | 120  | 80.1 | Llama 3.2-V : 36          |
| 1995    | Dallas Cowboys | 16  | 432  | 280  | 64.81 | 3304  | 7.7 | 50  | 16  | 7   | 173  | 40.05 | 39  | 14  | 89   | 93.6 | MiniCPM-V 2.6 :           |
| 1994    | Dallas Cowboys | 14  | 361  | 233  | 64.54 | 2676  | 7.4 | 90  | 13  | 12  | 133  | 36.84 | 27  | 14  | 59   | 84.9 | 126                       |
| 1993    | Dallas Cowboys | 14  | 392  | 271  | 69.13 | 3100  | 7.9 | 80  | 15  | 6   | 152  | 38.78 | 29  | 26  | 153  | 99   | CogAgent:                 |
| 1992    | Dallas Cowboys | 16  | 473  | 302  | 63.85 | 3445  | 7.3 | 87  | 23  | 14  | 176  | 37.21 | 38  | 23  | 112  | 89.5 | Qwen2-VL:                 |
| 1991    | Dallas Cowboys | 12  | 363  | 237  | 65.29 | 2754  | 7.6 | 61  | 11  | 10  | 148  | 40.77 | 36  | 32  | 224  | 86.7 | 28.51                     |
| 1990    | Dallas Cowhows | 15  | 300  | 226  | 56.64 | 2570  | 65  | 61  | 11  | 19  | 0    | 0     | 0   | 20  | 200  | 66 K | InternVL2:                |
|         | Duius Comboys  | 15  | 577  | 220  | 50.04 | 2317  | 0.5 | 01  |     | 10  | 0    | 0     | 0   | 37  | 200  | 00.0 | 126                       |
| 1989    | Dallas Cowboys | 11  | 293  | 155  | 52.9  | 1749  | 6   | 75  | 9   | 18  | 0    | 0     | 0   | 19  | 155  | 55.7 | MP-GUI:                   |
| TOTAL   |                | 165 | 4715 | 2898 | 61.46 | 32942 | 7   | 834 | 165 | 141 | 1419 | 30.1  | 313 | 259 | 1748 | 80.7 | 28.51                     |

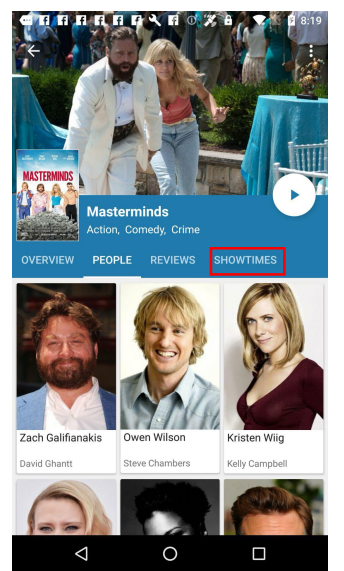

Q: Is [box] tappable? Answer yes or no.

| Ground-truth:   |
|-----------------|
| yes             |
| Llama 3.2-V :   |
| по              |
| MiniCPM-V 2.6 : |
| по              |
| CogAgent:       |
| yes             |
| Qwen2-VL:       |
| yes             |
| InternVL2:      |
| по              |
| MP-GUI:         |
| ves             |

Figure 14. More qualitative results.